#### Инструкция по конкурсу «Навигаторы детства 2.0»

### (для участника)

1. Вводим в поисковике «Навигаторы детства» и переходим по ссылке

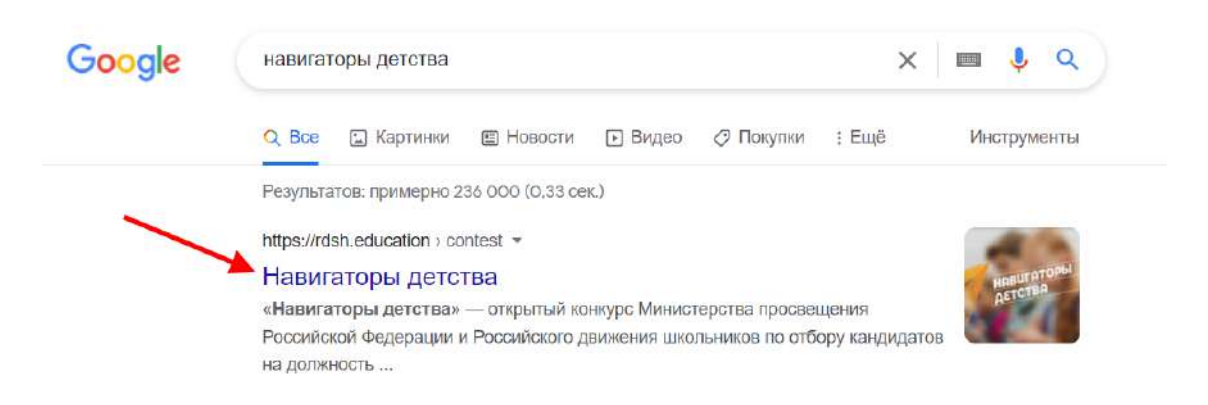

Либо открываем сайт Корпоративного университета РДШ и переходим по ссылке из баннера – <u>https://rdsh.education/</u>

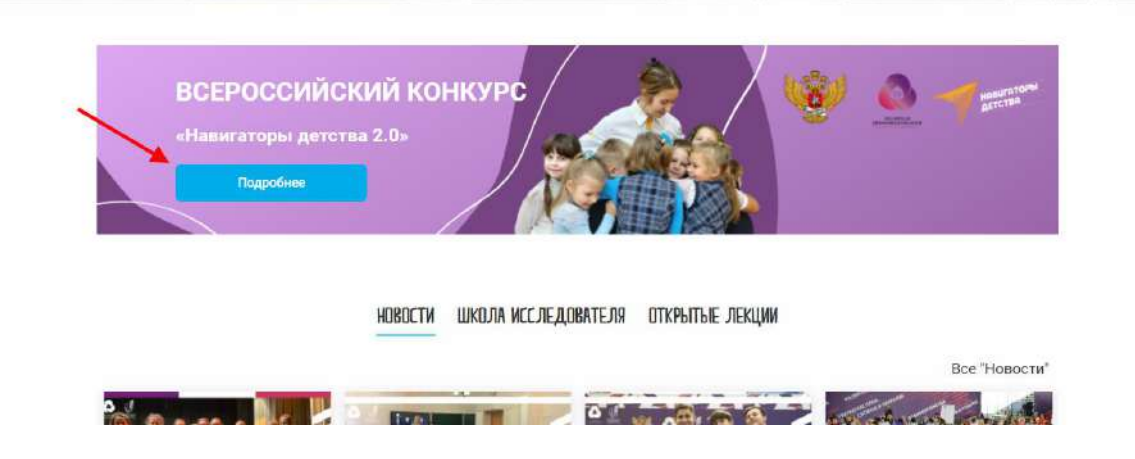

2. На странице «Навигаторы детства» – <u>https://rdsh.education/contest/</u> внимательно читаем информацию, знакомимся с положением конкурса.

#### Ты можешь претендовать на должность советника, если:

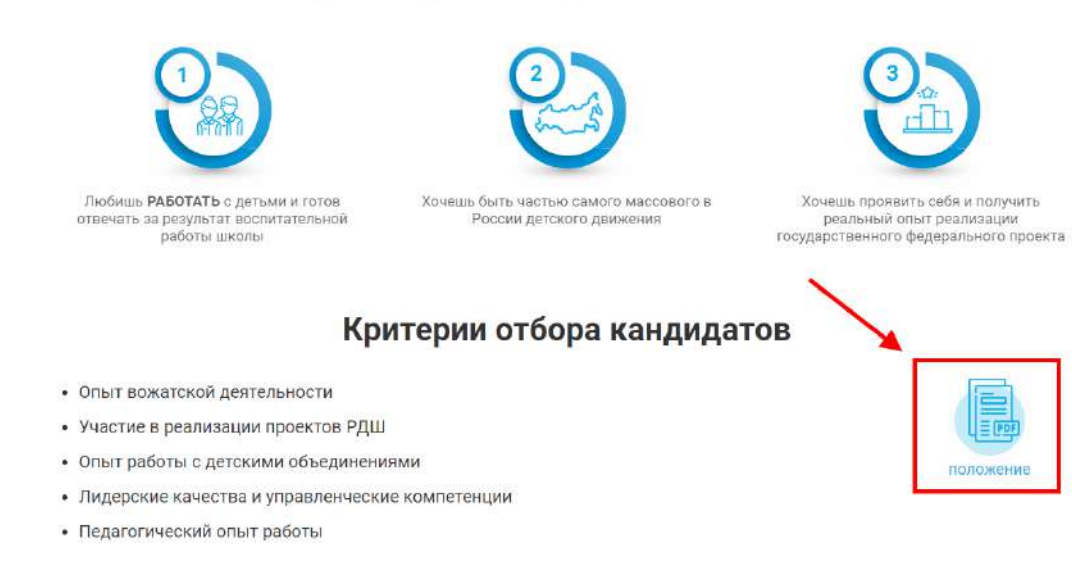

3. Переходим по кнопке «СТАНЬ НАВИГАТОРОМ ДЕТСТВА»

Бросьте вызов себе, станьте частью профессионального сообщества РДШ и войдите в кадровый резерв, чтобы определить будущее школьников России!

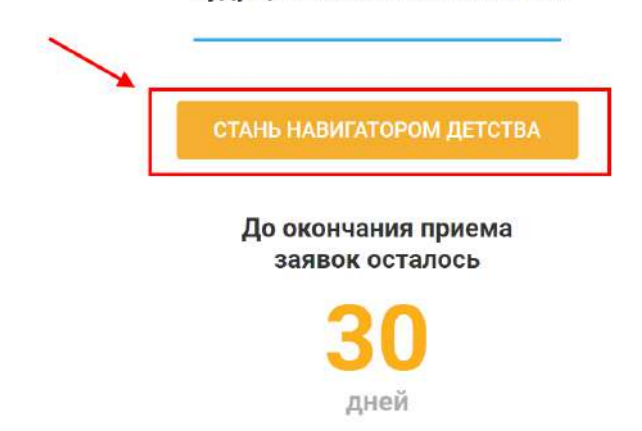

4. Авторизовываемся на сайте.

| бу, | дущее школьников России!                                   |
|-----|------------------------------------------------------------|
|     | Авторизация<br>Негажизунта? Зарегистридскаться             |
|     | Email:                                                     |
|     | Пароль:                                                    |
|     | Вситти Забыли пароть?<br>Все поля обязательны к заполнению |
|     |                                                            |

Если у вас нет учетной записи, зарегистрируйтесь. Инструкции по

регистрации вы сможете найти вверху страницы.

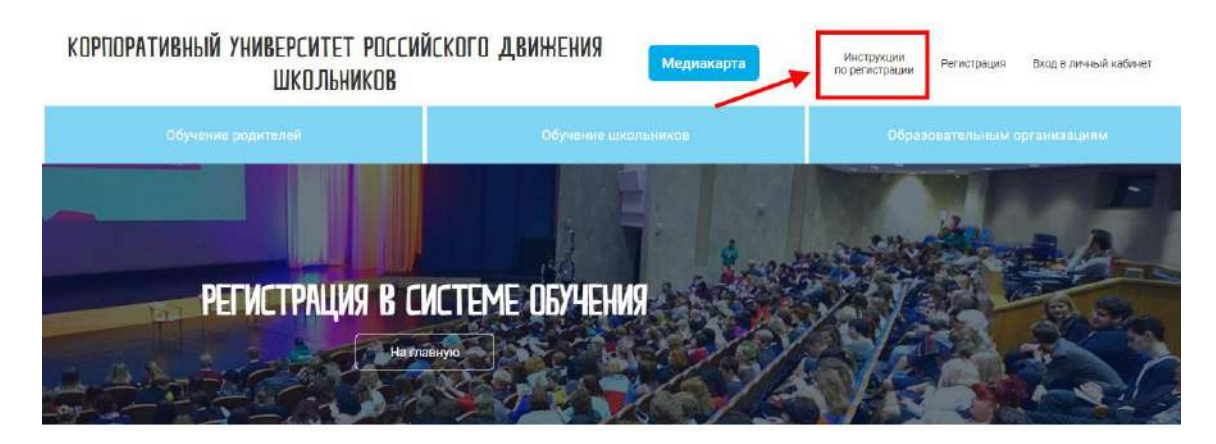

5. Переходим в личный кабинет <u>https://rdsh.education/profile/#path</u>.

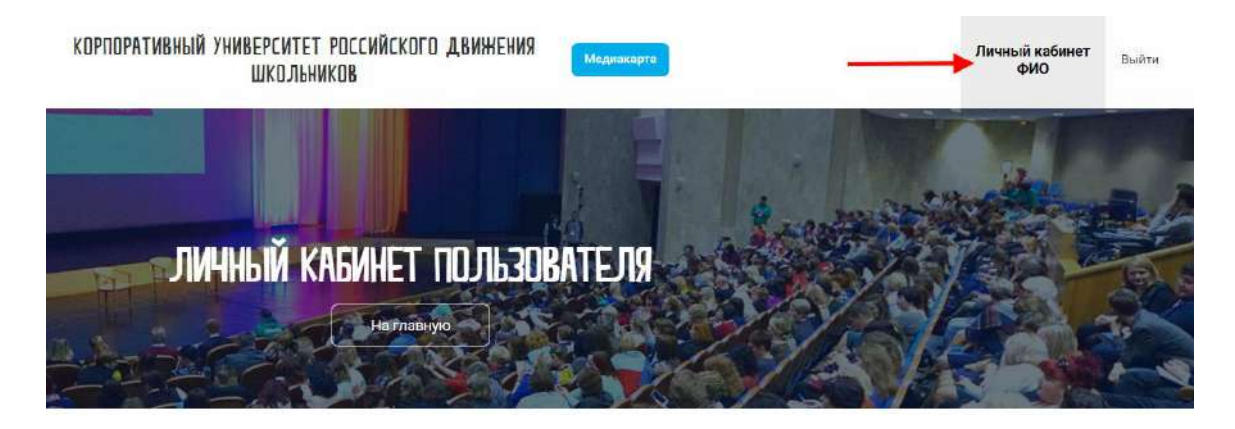

6. Открываем раздел «Навигаторы детства».

| mail<br>Настройки         |          |                   |                            | <b>О</b><br>Начато<br>программ | О<br>Завершенных<br>программ |
|---------------------------|----------|-------------------|----------------------------|--------------------------------|------------------------------|
| Мое обучение              | Вебинары | Открытые лекции   | Календарь событий          | Навигаторы детства             | ]                            |
|                           | летства  |                   |                            |                                |                              |
| Навигаторы                | дететва  |                   |                            |                                |                              |
| Навигаторы<br>ичная инфо  | ормация  |                   |                            |                                |                              |
| Навигаторы<br>ичная инфо  | ормация  | Дата роз          | кдения *:                  |                                |                              |
| Навигаторы<br>Личная инфо | ормация  | Дата роз<br>• ддм | <b>кдения *:</b><br>М.ГГГТ | <b>=</b>                       |                              |

7. ОТПРАВКА ЗАЯВКИ

Внимательно вносим информацию в раздел «Личная информация» и «Образование и работа». Заявку можно отправить ТОЛЬКО 1 РАЗ!

#### Личная информация

| Пол *:                      | Дата рождения *: |   |
|-----------------------------|------------------|---|
| - •                         | ДД.ММ.ГГГГГ      | t |
| Место рождения: *           | Телефон *:       |   |
|                             | Телефон          |   |
| Адрес регистрации *:        |                  |   |
| Адрес регистрации           |                  |   |
| Соцсети *:                  |                  |   |
| Ссылка на профиль в соцсети |                  |   |
| + Добавить                  |                  |   |

## Образование и работа

| Образование *:                                               |                 | Подтверждающий документ *:                           |                                       |
|--------------------------------------------------------------|-----------------|------------------------------------------------------|---------------------------------------|
| ш                                                            | ~               | Загрузить                                            |                                       |
| Текущее место работы *:                                      |                 |                                                      |                                       |
| Место работы                                                 |                 |                                                      |                                       |
| Ваша должность *:                                            |                 | Ваш педагогический стаж *:                           |                                       |
| Должность                                                    |                 | 12                                                   | ~                                     |
| Пройденные курсы повышения квалификаци                       | 1И *:           |                                                      |                                       |
| Нет                                                          | ~               |                                                      |                                       |
| Опыт реализации деятельности Российского<br>школьников:      | движения        | Дополнительная информация о с<br>до сфер интересов): | ебе (от научной <mark>степ</mark> ени |
|                                                              |                 |                                                      |                                       |
| Документы подтверждающие стаж и опыт ра                      | аботы с детьми: |                                                      |                                       |
| Загрузить                                                    |                 |                                                      |                                       |
| Регион, в котором я хочу работать советнико<br>воспитанию *: | мпо             |                                                      |                                       |
| -                                                            | ~               |                                                      |                                       |

Убедитесь в достоверности внесенной информации. Отметьте свое согласие с Политикой обработки персональных данных и нажмите на кнопку «Отправить заявку».

| Я согласен с Политикой обработки персональных данных |                       |                       |
|------------------------------------------------------|-----------------------|-----------------------|
| * Поля, обязательные х заполнению                    |                       |                       |
| Оптравить заныху                                     | Информация о конкурсе | Скачать Положение кон |

### 8. ОТПРАВКА ПОРТФОЛИО

После принятия вашей заявки экспертом, вы сможете загрузить файл портфолио. Прикрепите файл, отметьте согласие и нажмите на кнопку «Отправить материалы».

| Іортфолио *: 👔                                       | формат ppt, pptx, docx, pdf, не 6d | лее 10 слайдов | Загрузить |
|------------------------------------------------------|------------------------------------|----------------|-----------|
| Я согласен с Политикой обработки персональных данных |                                    |                |           |
| Поля, обизательные к заполнению                      |                                    |                |           |
| Отправить материалы                                  |                                    |                |           |

При успешной отправке отобразится статус.

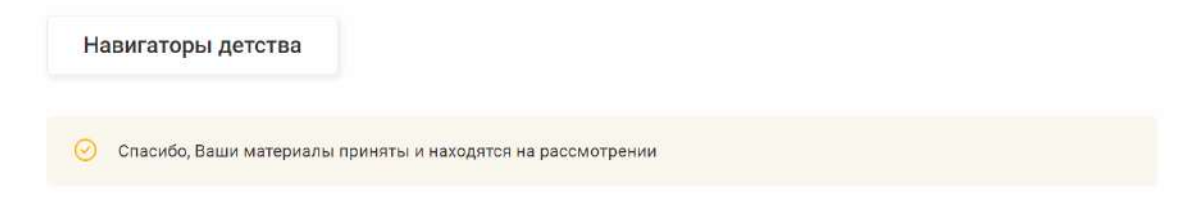

### 9. ТЕСТИРОВАНИЕ

После экспертизы вашего портфолио вам откроется доступ к тестированию. В тесте только 1 попытка и она ограничена временем в 60 мин!

| C C C   | Убратите внимание, что на прохождение тестирования Вам дано <b>60 минут</b> . Перед началом работы убедитесь в<br>табильности интернет-подключения. Рекомендуем проходить тест с компьютера или ноутбука. Если сейчас для этого не<br>юдходящих условий, советуем отложить тестирование на время, так как Вам дана только <b>1 попытка</b> . |
|---------|----------------------------------------------------------------------------------------------------|
| ] Я про | читал условия и готов пройти тестирование                                                                                                    |

# Нажмите на кнопку «Пройти тестирование».

| «Навигаторы детства»                     |                          |                                | Начать курс |
|------------------------------------------|--------------------------|--------------------------------|-------------|
| Содержание О курсе                       |                          |                                |             |
| Прогресс                                 |                          |                                |             |
| i porposo                                | 0%                       | БАЛЛЫ                          |             |
| Затрачено времени: 0 ч 0 мин.            |                          | . Общий балл<br>Проходной балл | O (0%)      |
| Techal<br>0 / 1                          |                          | 0 из 1 тестов                  | 0/50        |
| Содержание курса                         |                          |                                |             |
| Часть 1: «Нависаторы ветства»            |                          |                                |             |
|                                          | 1                        |                                |             |
| З Тестирование «Навигаторы детства» Тест |                          |                                | (?)         |
|                                          |                          |                                |             |
|                                          |                          |                                |             |
| Te                                       | СТ                       |                                |             |
| Пройдите тест, чтобы пров                | ерить усвоенный материал | 1                              |             |
|                                          |                          |                                |             |
|                                          | Вопросов:                | 50                             |             |
|                                          | Проходной балл:          | -                              |             |
|                                          | Доступно попыток:        | 1 из 1                         |             |
|                                          | Затраченное время:       | 1990<br>                       |             |
|                                          | Дата прохождения:        | —                              |             |
|                                          | Ваш наилучший резу       | ультат: —                      |             |
|                                          | Prove up spaye           | NY BOULD                       |             |
|                                          | Бремя на прохо           | ждение                         |             |
|                                          | 00 MV                    | TH                             |             |
|                                          |                          |                                |             |
| Пройт                                    | и тест                   |                                |             |
|                                          |                          |                                |             |

После завершения теста перейдите в курс.

|              | поры детства»       |                              |                                                                                                    |                                                                                     | с к курс   |
|--------------|---------------------|------------------------------|----------------------------------------------------------------------------------------------------|-------------------------------------------------------------------------------------|------------|
|              |                     |                              |                                                                                                    |                                                                                     |            |
|              |                     |                              |                                                                                                    |                                                                                     |            |
|              |                     |                              |                                                                                                    |                                                                                     |            |
|              |                     | Вы заверши                   | или тест                                                                                                    |                                                                                     |            |
|              |                     | Тестирование «Навига         | аторы детства»                                                                                                    |                                                                                     |            |
|              |                     |                              |                                                                                                    |                                                                                     |            |
|              |                     | ВЕРНУТЬСЯ К                  | KOPCY                                                                                                    |                                                                                     |            |
|              |                     |                              |                                                                                                    |                                                                                     |            |
|              |                     |                              |                                                                                                    |                                                                                     |            |
|              |                     |                              |                                                                                                    |                                                                                     |            |
|              |                     |                              |                                                                                                    |                                                                                     |            |
| 💽 💽 Тестиров | ание «Навигаторы де | тства»                       |                                                                                                    | _                                                                                   | Manag s    |
| Тестиров     | ание «Навигаторы де | тства»                       |                                                                                                    | -                                                                                   | Haraan s   |
| 10           | ание «Навигаторы де | гства»<br>Вы пооци           | ли тест                                                                                                    | -                                                                                   | ► X Hazagi |
| тестиров     | ание «Навигаторы де | <sup>тства»</sup><br>Вы прош | ли тест                                                                                                    | -                                                                                   | Hubagi e   |
| 10 Тестиров  | ание «Навигаторы де | тства»<br>Вы прош            | ЛИ ТЕСТ<br>Вопросов:<br>Проходной была:                                                                                                    | 50                                                                                  | Hazar      |
| 10           | ание «Навигаторы де | гства»<br>Вы прош            | ЛИ ТЕСТ<br>Вопросоа:<br>Праходной быле:<br>Доступна полыток:                                                                                                   | 50<br>0 #5 1                                                                        | ► Kanaar   |
| 10 Тестиров  | ание «Навигаторы де | гства»<br>Вы прош            | ЛИ ТЕСТ<br>Вопросоа:<br>Проходной бале:<br>Доступно полыток:<br>Затраченное время.                                                                             | 50<br>0 es 1<br>00 02:28                                                            | Hanaari    |
| 10 Тестиров  | ание «Навигаторы де | гства»<br>Вы прош            | ЛИ ТЕСТ<br>Вопросоа:<br>Проходной бале:<br>Доступно полыток:<br>Затраченное время:<br>Дата прохождение:                                                        | 50<br>0 es 1<br>00 03:28<br>13.04.2022                                              | Hanaari    |
| 10           | ание «Навигаторы де | вы прош                      | ЛИ ТЕСТ<br>Вопросоа:<br>Проходной балл:<br>Доступно польток:<br>Затраченное время:<br>Дата прохождения:<br>Ваш налаучший резуи                                 | 50<br>0 es 1<br>00 03-28<br>13.04.2022<br>18.04.2022                                | Hanaga a   |
| и Тестиров   | ание «Навигаторы де | вы прош                      | ЛИ ТЕСТ<br>Бопросов:<br>Проходной балл:<br>Доступно попыток:<br>Затраченное время:<br>Дата прохождения:<br>Ваш наплучший резул<br>Время на прочою<br>Бор да на | 50<br>0 ms 1<br>00 03.78<br>13.00.8.2022<br>13.04.2022<br>bstatt: 4 ms 50<br>gettee | Hubag t    |
| и Тестиров   | ание «Навигаторы де | вы прош                      | ЛИ ТЕСТ<br>Вопросов:<br>Проходной балл:<br>Доступно полыток:<br>Затраченное время:<br>Дата прохождония:<br>Ваш маллучший резул<br>Врема на прохом<br>60 мм     | 50<br>Dues 1<br>00 03 28<br>13.04.2022<br>Instant,4 via 50<br>Anime<br>H            | Hubang e   |

Вернитесь в личный кабинет на сайт.

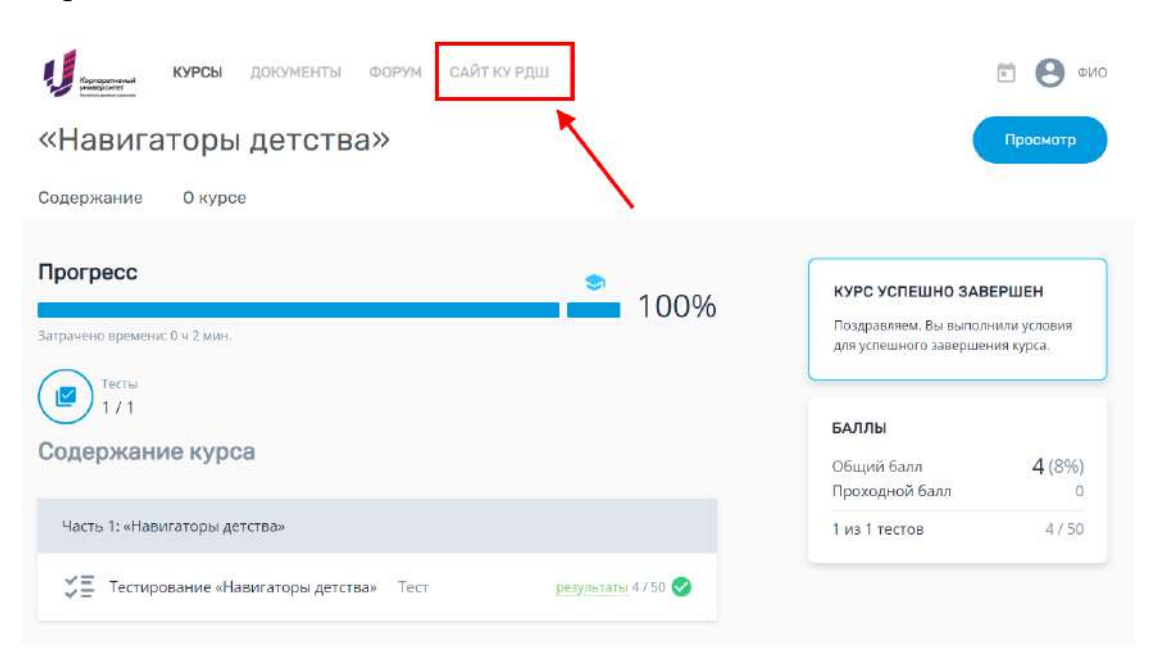

После проверки вашего результата статус отобразится в личном кабинете.

| H | авигаторы детства                                             |                                                                                                    |  |
|---|---------------------------------------------------------------|----------------------------------------------------------------------------------------------------|--|
| 0 | Поздравляем, Вы прошли тести<br>остались вопросы, можете зада | ание! Информация о дальнейших действиях будет выслана Вам на почту. Если у Вас<br>іх по адресу, указанному в Положении |  |

#### 10.СОБЕСЕДОВАНИЕ

Дальнейшая информация по **собеседованию** будет отправлена вам на <u>электронную почту.</u>

После успешного прохождения собеседования статус также отобразится в вашем личном кабинете.

| Навигаторы детства         |                                                          |  |
|----------------------------|----------------------------------------------------------|--|
| 🕑 Ваша кандидатура была од | обрена. Подробности отправлены вам на электронную почту. |  |

#### Важная информация:

Если существует проблема с входом в Личный Кабинет, просим обратить внимание на следующее:

- 1) Не путать ссылку. Ссылка на сайт КУ РДШ <u>https://rdsh.education/</u>
- Может быть локальная ошибка. Проверьте интернет-соединение, попробуйте обновить или заменить браузер, обновить кэш (нажать одновременно Ctrl + Shift + R).
- 3) Если у вас есть дополнительные вопросы, пожалуйста, присылайте их на нашу почту <u>inform@rdsh.education</u> с конкретным *описанием проблемы* и уточнением на каком этапе она возникла, *ваш логин и скриншоты экрана*, где данная проблема видна, чтобы служба технической поддержки поскорее могла выявить причину и помочь вам в решении вопроса.